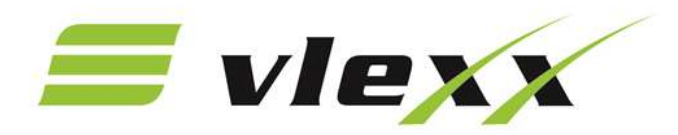

## **Outlook App installieren und Zugang einrichten**

**Outlook-App installieren** 

- 1. Öffnen Sie, wenn Sie im WLAN sind, folgenden Link: https://www.vlexx.de/outlook-fuer-mitarbeiter/
- 2. Klicken Sie auf "Microsoft Outlook"
- 3. Eventuell erscheint folgende Meldung. Diese aber mit "OK" bestätigen:

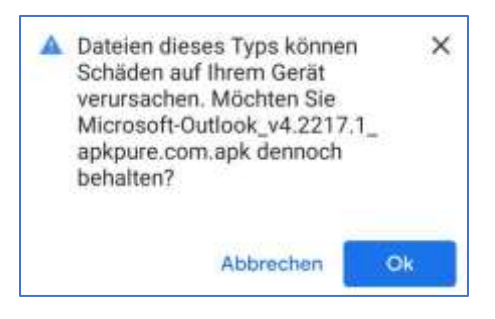

- 4. Die Datei wird heruntergeladen
- 5. Anschließend auf "öffnen" klicken
- 6. Falls folgende Meldung erscheint:

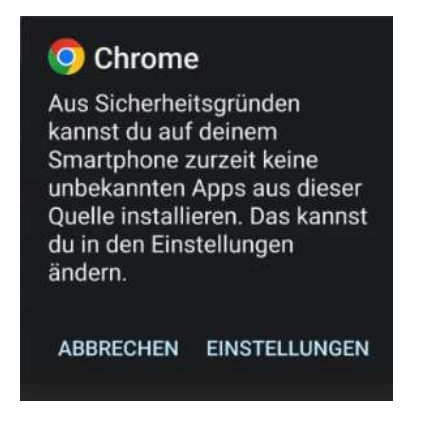

- 7. Auf Einstellungen gehen und "Dieser Quelle vertrauen" aktivieren
- 8. Mit "Installieren" bestätigen

Um die App auf den Startbildschirm zu legen, müssen Sie die App gedrückt halten und dann "Zu Start hinzufügen" auswählen.

vlexx GmbH O Mombacher Str. 36 O 55122 Mainz

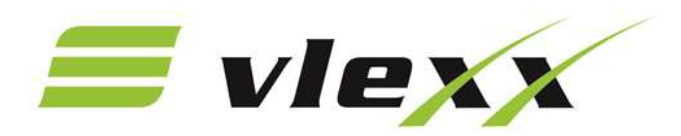

**Outlook Zugang einrichten** 

- 1. Outlook-App öffnen
- 2. "Konto hinzufügen" auswählen
- 3. Anschließend Ihre E-Mail-Adresse eingeben. Diese setzt sich folgendermaßen zusammen: **Vorname.Nachname@laenderbahn.com** (vorname.nachname@laenderbahn.com)
- 4. Ihr Passwort ist identisch zu dem Passwort, mit dem Sie sich in IVU anmelden

| Melden Sie sich mit Ihrem Unternehmenskonto<br>an<br>katharina.hamm@laenderbahn.com | Melden Sie sich mit Ihrem Unternehmenskonto<br>an<br>katharina.hamm@laenderbahn.com<br>Kennwort | NETINE<br>N UNTERNEHMEN DER 25-0 | RA                 |           |
|-------------------------------------------------------------------------------------|-------------------------------------------------------------------------------------------------|----------------------------------|--------------------|-----------|
| katharina.hamm@laenderbahn.com                                                      | katharina.hamm@laenderbahn.com<br>Kennwort                                                      | Aelden Sie sich<br>In            | mit Ihrem Unternet | menskonto |
|                                                                                     | Kennwort                                                                                        | katharina.hamn                   | @laenderbahn.cor   | n         |
| Kennwort                                                                            |                                                                                                 | Kennwort                         |                    |           |

- 5. Auf "Anmelden" klicken
- 6. Auswählen, dass vorerst kein weiteres Konto hinzugefügt werden soll